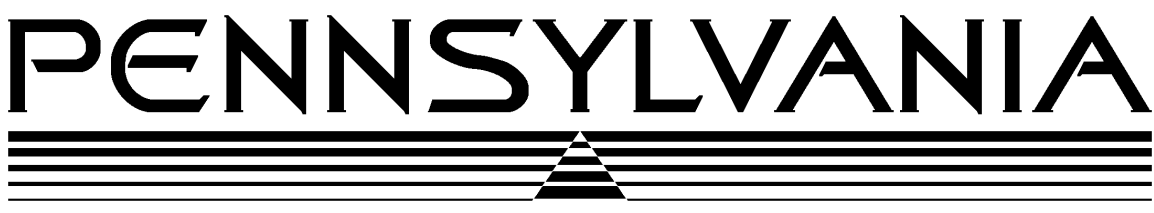

Value You Can Count On!

# **Pennsylvania Scale Company**

# Model 71/72/7300 Series Scales

Operation & Calibration Manual

Pennsylvania Scale Company 1042 New Holland Avenue Lancaster PA 17601 For online interactive tech support or more information on Pennsylvania Scale products, visit our website at <u>www.pascale.com</u> Part Number UM-12199 Version 4.02 Revised January 31, 2003

# 71/72/7300 SERIES SCALES

# **OPERATIONS MANUAL - SECTION 1**

# CONTENTS

| INTRODUCTION                   | 3       |
|--------------------------------|---------|
| INSTALLATION AND SET-UP        | 4       |
| DIAGNOSTICS                    | 5       |
| OPERATION                      |         |
| <b>OPERATIONAL FEATURES 6</b>  |         |
| EXTERNAL CONNECTORS            | 6       |
| DISPLAYS AND INDICATORS        | 6       |
| PUSH-BUTTON FUNCTIONS          | 7       |
| WEIGHING                       |         |
| WEIGHING WITHOUT TARE          | 8       |
| WEIGHING WITH TARE             | 8       |
| BI-DIRECTIONAL SERIAL ASCII IN | TERFACE |
| INTRODUCTION                   | 9       |
| COMMUNICATION                  | 9       |
| CONNECTOR PIN-OUT              | 10      |
| TYPICAL CABLE WIRING           | 10      |
| COMMAND FORMATS                | 11      |
| SCALE COMMANDS 12              |         |
| SAMPLE COMPUTER PROGRAM        | 14      |
| ERROR MESSAGE LIST             | 16      |

# 71/72/7300 SERIES SCALES

# **PROGRAMMING/CALIBRATION - SECTION 2**

# **CONTENTS** (cont'd.)

| INTRODUCTION                          | 18 |
|---------------------------------------|----|
| 7X00 SERIES CALIBRATION               | 19 |
| DATA ENTRY EXAMPLE                    | 21 |
| 7X00 CALIBRATION PROCEDURE            | 22 |
| CALIBRATION STEPS                     | 24 |
| <b>BUILDING A FORMATTED PRINT</b>     | 28 |
| FORMATTED PRINT CODES                 | 30 |
| COMMAND FORMATS                       | 32 |
| <b>RS-232 SCALE COMMANDS</b>          | 33 |
| RS-232 COMMUNICATION<br>CONFIGURATION | 35 |
| RS-232 PRINT CODES                    | 36 |
| RS-232 SERIAL INTERFACE               | 36 |
| CALIBRATION COMMANDS                  | 38 |
| CALIBRATION EXAMPLE                   | 40 |
| "CAL" COMMAND                         | 41 |

# **INTRODUCTION**

This operating manual covers the following Pennsylvania Scale products.

| <u>Model</u><br>7100 | Description<br>Smartbase with no internal display or push-buttons.  |
|----------------------|---------------------------------------------------------------------|
| 7200                 | Smartbase with internal display and no push-buttons.                |
| 7300                 | Scale with internal display and zero, unit, and print push-buttons. |

The Pennsylvania Scale Company 7X00 Series products have been designed to be simple and easy to operate. But they also have many features that make them extremely versatile to use such as:

- $\geq$ Standard RS-232 Interface with a selectable output for communications with a computer or printer
- Adjustable response time  $\triangleright$
- Optional push-buttons
- Optional remote displays
- AAA Single board electronics for ease of servicing.
- $\triangleright$ Single button selection of two weighing units.

In addition, the scale can be calibrated with existing keypads or through the RS-232 Interface to match the requirements of the application on hand, as it employs a digital calibration technique that eliminates dip switches and potentiometers.

# **INSTALLATION AND SET-UP INSTRUCTIONS**

The 7X00 Series Scale has been packaged to ensure safe, damage-free arrival. Please use reasonable care when removing the unit from the shipping carton, and retain the original packaging materials in case reshipment is required.

### **<u>NOTE:</u>** TO PROTECT THE WARRANTY, FILL OUT AND RETURN THE WARRANTY CARD AND THE SCALE CONDITION REPORT.

To prepare the 7100, 7200 and 7300 system for operation, follow the procedure outlined below.

- 1. After opening the shipping carton, remove the molded foam top from the carton. (On 2 lb. and 5 lb. capacity scales the platform is packaged on top of this foam, remove it first and lay it aside.)
- 2. Gently lift and remove the stainless steel platform cover only. (On 2 lb. and 5 lb. capacity scales the platform is packaged separately and does not need to be removed.)
- 3. Remove any options which may be packed with the scale.
- 4. Carefully remove scale from the packaging by grasping both sides of the base. **DO NOT LIFT SCALE BY THE TOP SPIDER ASSEMBLY**.
- 5. Place the scale on a stable, level surface for operation.
- 6. Adjust the corner leveling feet until the level bubble indicates the unit is level. Firmly tighten the hex jam nuts on the leveling feet. (*Any time the scale is relocated, it should be leveled.*)
- 7. Remove the protective plastic wrap from the platform and place the platform on the spider.
- 8. To activate the scale, plug the line cord into any grounded 50/60 hertz 120 volt outlet. The version number of the software installed is displayed first, followed by the scale's diagnostic countdown process. During this countdown the display (on 7200, 7300, or a 7100 with a remote display option) will first show the version number of the software, followed by 9.9.9.9.9. through 0.0.0.0.0.0. Each number representing a self-diagnostic test to verify the operation of important unit functions. If the scale should fail any of these tests the display will freeze on that number. (A diagnostic failure may be bypassed by pressing the ZERO button.) The serial interface on all models will also transmit the test numbers. On page 4 is the table which lists each test and its corresponding display.

| <b>DISPLAY</b> | <b>DIAGNOSTIC FUNCTION</b>                                  |
|----------------|-------------------------------------------------------------|
| 9.9.9.9.9.9.   | EPROM Checksum, light all LEDS                              |
| 8.8.8.8.8.8.   | RAM check                                                   |
| 7.7.7.7.7.7.   | No test                                                     |
| 6.6.6.6.6.     | Check switches not shorted                                  |
| 5.5.5.5.5.     | No Test                                                     |
| 4.4.4.4.4.     | Check load cell excitation voltage                          |
| 3.3.3.3.3.     | Analog verify (checks output from analog -digital)          |
| 2.2.2.2.2.2.   | Load CFG EEPROM, test virgin, checksum, initialize on error |
| 1.1.1.1.1.1.   | Load CAL EEPROM, test virgin, checksum, initialize on error |
| 0.0.0.0.0.0.   | No test                                                     |
|                | Initializing system (may take several seconds)              |

After the countdown is completed, the scale performs an initial zeroing of the system. No weight should be on the platform at this time.

**<u>NOTE</u>**: Allow at least 20 minutes for initial warm-up and load cell stabilization.

9. The system should now be ready for operation.

# **OPERATION**

# **OPERATIONAL FEATURES**

The following features are available on all 7X00 Series Scales.

- Overload If the weight exceeds 105% of full capacity, the scale will read out "OLOLOL", meaning overload.
- <u>Underload</u> If the weight is below -3% of full capacity, the scale will read out "ULULUL", meaning system underload.
- <u>Automatic Zero-Tracking (AZT)</u> Maintains the system zero to within +/- 1/4 of the display resolution (*The resolution being the smallest increment the scale is programmed to read*). AZT increases the overall accuracy of the system by removing errors at zero caused by accumulation of debris on the base/container or minor drifts in the electronics or load cell.

### **EXTERNAL CONNECTORS**

Available on 7100, 7200 and 7300 scales and may be accessed through the opening on the bottom of the scale.

**D-Subminiature Connector (9-pin)** - Used with RS-232 Interface.

**<u>Remote Display Connector</u>** - Used to connect the remote display option to the scale.

### **DISPLAYS AND INDICATORS** (Refer to Fig. 1 on Page 6)

Available on the Models 7200 and 7300 with or without a remote display option, or a 7100 with a remote display option.

Weight Display - Indicates weight when the meter is weighing.

<u>Zero Indicator</u> - Illuminates when the weight is within +/-1/4 of the display resolution of system zero.

<u>Weighing Unit Indicators</u> - Two weighing unit indicators are provided to indicate the unit of measure being displayed *(lb, kg, g, oz, etc.)*.

### **<u>PUSH-BUTTON FUNCTIONS</u>** (Refer to Fig. 1 below.)

A standard feature on the Model 7300, buttons are also available on the 7100 and 7200 with the optional remote display with push-buttons.

**ZERO ON/OFF Push-button** - Sets meter to zero. It also functions as a CONTINUE switch during the self-diagnostic check (i.e., if the meter stops at a diagnostic check number, the switch may be pressed to resume the countdown). If held in for five seconds, the unit turns off. Press again to turn on.

<u>UNITS Push-button</u> - Use this button to select between the primary (*upper UNIT indicator*) and secondary (*lower UNIT indicator*) weighing unit.

<u>**PRINT Push-button</u></u> - Transmits formatted print to any device connected to the RS-232 port. Holding this push-button for four seconds will access the RS-232 configuration mode.</u>** 

# WEIGHING

The following instructions are for the **Model 7300** with or without a remote display option or 7100/7200 Scales with a remote display option with push-buttons. (*The 7100 and 7200 scales without the remote display with push buttons require RS-232 communications to operate. Refer to the RS-232 command section for operating these scales.*)

### WEIGHING WITHOUT TARE

Establish a base zero by pressing ZERO with nothing on the scale platform to clear any existing weights.

Use the UNITS button to select either the Primary or Secondary weighing unit.

Place the item(s) to be weighed on the platform and read the weight on the display.

**<u>NOTE</u>**: If very light items *(less then 1/4 of the display resolution)* are placed on the platform individually, the weight may be zeroed off by the AZT feature. Add light items to the platform simultaneously.

### **WEIGHING WITH TARE**

Establish the tare weight by placing the container or object to be tared-off on the platform and press ZERO.

Place the objects to be weighed in the container and read the net weight on the display. To clear a tare value, remove all weight from the scale, press ZERO.

# **BI-DIRECTIONAL SERIAL ASCII INTERFACE**

# **INTRODUCTION**

The 7X00 Scale Series Serial ASCII Interface is an RS-232C, TTL-compatible, asynchronous serial interface capable of bi-directional transmission of scale data.

This interface features programmable baud rates, word lengths, stop bits, parity, address number and a formatted print.

# **COMMUNICATION CAPABILITIES**

The interface provides three basic types of communication with the Model 7X00 Series:

- 1. Transmission of a predetermined (*at set-up time*) array of information for formatted printing. This may be initiated by pressing the PRINT push-button on a 7300 front panel or remote display with push buttons or by sending "SRP"<CR> ("Send Requested Print") command to the unit. The scale is shipped from the factory set-up to send the Gross weight when the PRINT button is pressed.
- 2. Transmission and alteration of specific data upon request from an external device.
- 3. Alteration of the unit's operating mode upon request from an external device.
- 4. Alteration of scale Calibration and RS-232 communications parameters and print formatting information. (*Refer to Programming and Calibration section of this manual for more information.*)

### **RS-232 PIN ASSIGNMENTS and IMPLEMENTED FUNCTIONS**

Connection to the Serial Port is made via a DB-9 female connector found in the access area on the bottom of the scale.

| PIN | EIA CODE | <b>FUNCTION</b>       | <b>DIRECTION</b> |
|-----|----------|-----------------------|------------------|
| 2   | BB       | Transmit Data         | Output           |
| 3   | BA       | Receive Data          | Input            |
| 5   | AB       | Signal Ground         | -                |
| 6   | CC       | Data-Set Ready (DSR)  | Output           |
| 7   | CB       | Clear to Send (CTS)   | Input            |
| 8   | CA       | Request to Send (RTS) | Output           |

**<u>NOTE</u>**: All remaining pins are currently unused and unconnected. For simple terminal usage where the data rate does not exceed either machine's capacity to process it, only pins 2, 3, and 5 need to be connected.

### **TYPICAL CABLE WIRING**

To connect to a IBM AT or compatible use a cable with one male and one female DB-9 connector with all nine pins connected straight through.

The unit leaves the factory with the following default communication settings :

| BAUD      | 300 |        |
|-----------|-----|--------|
| WORD LENG | GTH | 7 bits |
| STOP BITS |     | 1      |
| PARITY    |     | ODD    |

These settings may be changed using the local or remote display keyboard, or RS-232 Interface commands. If the RS-232 Interface is used, initial communication with the users computer or terminal must be established using the above settings. To return the RS-232 settings to the above default values:

- 1. Unplug the unit power cord or otherwise remove power.
- 2. Depress the internal Calibrate button.
- 3. Plug in *(or energize)* the unit and continue to hold the calibrate button for 5 seconds.

For information on how to reconfigure the RS-232 parameters, refer to the Calibration and Programming section of this manual.

### **COMMAND FORMATS**

The Model 7X00 Series can be controlled from an external device *(such as a computer or terminal)* by various commands, each three letters long, which represent related English phrases or words. For example, to tell the scale to zero, type ZRO followed by a carriage return.

When the scale receives command strings, they are first placed in a 125-character buffer. If many commands are sent to the scale at high baud rates, it is possible to completely fill this buffer and data will be lost. Be sure to send commands to the scale at a rate which does not exceed 125 characters every 500 ms.

The basic command formats are:

- $1. \ [<\!add > ]\!<\!\!cmd > \!\!<\!\!cr >$
- 2.  $\langle cmd \rangle [\langle flt \rangle] \langle cr \rangle$

Where <cmd> is a three letter command, <add> is a scale address number (0-255), <cr> represents a carriage return, and <flt> is a mixed number, the brackets [] are used to indicate an optional part of the command.

The following are some examples of command formats:

### **Command format 1**:

SRP<cr> Send a formatted print

### **Command format 2**:

| ITW 13.43 <cr></cr> | Instructs scale to set tare weight |
|---------------------|------------------------------------|
|                     | to 13.43 in the current unit       |

### **Command format 3**:

| 5 SGW <cr></cr> | Instructs the scale with address #5 to |
|-----------------|----------------------------------------|
|                 | send the gross weight.                 |

# MODEL 7X00 SERIES RS-232 SCALE COMMANDS

### **General Commands**

| ATW | Acquire Tare Weight             |
|-----|---------------------------------|
| CHK | Initiate self-diagnostics CHecK |
| LCK | LoCK out keypad                 |
| PON | Power ON                        |
| POF | Power OFf                       |
| RES | RESet, clears tare weight       |
| UCK | UnloCK keypad                   |
| UNP | UNits Primary                   |
| UNS | UNits Secondary                 |
| ZRO | ZeRO scale -                    |
|     |                                 |

### **Commands Which Enter Information into the Unit**

ITW [ FLOATING POINT NUMBER ]

Input Tare Weight

### **Commands Which Request Information**

| SAI | Send All Information                       |
|-----|--------------------------------------------|
| SAO | Send Abbreviated Output (same as SRP)      |
| SCI | Send Configuration Information             |
| SDT | Send DaTe (with time and date option only) |
| SGW | Send Gross Weight                          |
| SMI | Send Metrological Information              |
| SNW | Send Net Weight                            |
| SPC | Send Print Codes                           |
| SRP | Send Requested Print                       |
| STM | Send TiMe (with time and date option only) |
| STW | Send Tare Weight                           |
| SVN | Send Software Version Number               |

# **Calibrate and Configure Commands**

|                       |                                                                                                    | CALibrate - Same as pressing Sw4 button.                                                                                                    |
|-----------------------|----------------------------------------------------------------------------------------------------|----------------------------------------------------------------------------------------------------|
|                       | CFC                                                                                                    | ConFigure Communication - To set baud rate etc.                                                                                                    |
|                       | CFP                                                                                                    | ConFigure Print codes - To enter print codes.                                                                                                    |
|                       | CLE                                                                                                    | CaLibration End - To save calibration data.                                                                                                    |
|                       | CLP                                                                                                    | CaLibrate Primary - To set-up primary calibra-<br>tion data.                                                                                                    |
|                       | CLU                                                                                                    | CaLibration Unstable - To set-up print stable/unstable.                                                                                                    |
|                       | CLW                                                                                                    | CaLibration Weight - To calibrate with weights.                                                                                                    |
|                       | All commands and parameters must be separated by spaces. The entire command string must be terminated with a carriage return. |                                                                                                    |
| <u>NOTES</u> :        | All command command str                                                                                                    | Is and parameters must be separated by spaces. The entire<br>ring must be terminated with a carriage return.                                                                                                    |
| <u>NOTES</u> :        | All command<br>command str<br>All calibrate<br>Calibration a                                                                  | Is and parameters must be separated by spaces. The entire<br>ring must be terminated with a carriage return.<br>and configure commands are further explained in the<br>and Programming section of this manual.                                                           |
| <u>NOTES</u> :<br>The | All command<br>command str<br>All calibrate<br>Calibration a<br>All tare funct                                                | Is and parameters must be separated by spaces. The entire<br>ring must be terminated with a carriage return.<br>and configure commands are further explained in the<br>and Programming section of this manual.<br>tions are available only through the RS 232 interface. |

# SAMPLE COMPUTER PROGRAM

The 7600 series RS-232 Interface may be tested by connecting it to a terminal with an RS-232 port, or a computer with an RS-232 and a terminal program. If a terminal program is not available the following program is provided for an IBM PC or compatible using BASICA, MBASIC or QuickBASIC.

10 ' Terminal Program written for BASIC Programming Language

20 ' Provided by Pennsylvania Scale Company

- 30 '
- 40 DEFINT A-Z
- 50 FALSE = 0: TRUE = NOT (FALSE)
- 60 KEY OFF: CLS : LOCATE 25, 1
- 70 PRINT SPACE\$(20); "Press Alt-X to Exit Terminal Program"
- 80 LOCATE 1, 1
- 90 OPEN "Com1:300,o,7,1" FOR RANDOM AS #1 'Handshaking Enabled
- 100 OPEN "test.dta" FOR OUTPUT AS #2
- 110 WHILE NOT (QUIT)
- 120 KEYBOARDINPUT\$ = INKEY\$
- 130 IF KEYBOARDINPUT\$ = CHR\$(0) + CHR\$(45) THEN QUIT = TRUE
- 140 IF KEYBOARDINPUT\$ <> " " THEN PRINT #1, KEYBOARDINPUT\$;
- 150 IF LOC(1) > 0 THEN
- 160 SCALEINPUT\$ = INPUT\$ (LOC(1), #1)
- 170 PRINT SCALEINPUT\$;'Writes data from scale to screen
- 180 LPRINT SCALEINPUT\$; 'Writes data from scale to printer
- 190 PRINT #2, SCALEINPUT\$; 'Writes data from scale to file
- 200 END IF
- 210 WEND
- 220 END

### NOTES:

- > Omit line 180 if data is not to be sent to the printer.
- > Omit lines 100 and 190 if data is not to be written to a file.
- ➢ In line 100, the word "OUTPUT" opens the file "test.dta", deleting any data that was in the file before this program was started. If you want to preserve the contents on the file "test.dta" from one session to another, replace the word OUTPUT with APPEND on line 100.

# SAMPLE COMPUTER PROGRAM (cont'd.)

### NOTES:

- Line 90 opens the serial communications port, using 300 baud, Odd parity, 7 data bits, and 1 stop bit. These represent the default settings for the scale, other entries may be used if the scale settings have been changed. Valid entries for baud rate are 300, 600, 2400, 4800, 9600, or 19200. Valid entries for parity are N (none), E (even), or O (odd). Valid entries for data bits are 7 or 8. Valid entries for stop bits are 1 or 2. Com2 may be used if the scale is attached to serial communications port #2.
- **To eliminate the need for attaching the handshaking lines in the cable between the scale and the computer, change line 90 to read:**
- 90 OPEN "Com1:300,o,7,1,RS,DS0" FOR RANDOM AS #1 'Handshaking Disabled

# ERROR MESSAGE LIST

# **During Diagnostics**:

| Err1.CA            | Scale Calibration            |
|--------------------|------------------------------|
| Err2.00 to Err2.63 | EEPROM Write Failure         |
| Err2.rS            | Serial Interface Setup       |
| Err3.Hd            | Deadload too High            |
| Err3.nS            | No Sense Line Connected      |
| Err3d              | Negative Deadload            |
| Err4.Sh            | Load Cell Excitation Shorted |
| Err61 to Err64     | Switch SW1-SW4 Shorted       |
| Err8.00 to Err8.FF | RAM Test Error               |
| Err9.CS            | Eprom Checksum Error         |

# All Other Times:

| <u>Message on Display</u> | <b>Explanation</b> Mes       | sage From ASCII Port       |
|---------------------------|------------------------------|----------------------------|
| Err2.00 to Err2.FF        | EEPROM read error            | "Err2.? EEPROM"            |
| Err 10                    | Count too large              | none                       |
| Err 11                    | Keyboard Entry Error none    |                            |
| Err 13                    | Negative number less none    |                            |
|                           | than -99,999 will not        |                            |
|                           | fit on the display.          |                            |
| Err 30                    | Illegal Zero                 | none                       |
| Err 31                    | Illegal Tare                 | none                       |
| Err 40                    | Load Cell error              | none                       |
| Err 80                    | RS - 232 Input Error         | none                       |
| Err 81                    | RS - 232 Input Error         | none                       |
| Err 82                    | RS - 232 Overflow            | none                       |
| Err Cnf                   | Config load error on startup | "Err 85 Reset to 300 baud" |
| Err xx*                   | Undefined (Consult Factory   | v) none                    |
| ULULUL                    | Load Cell Underload          | "Err 41"                   |
| OLOLOL                    | Load Cell Overload           | "Err 42"                   |
| CalErr                    | RS - 232 Cal Error           | "Calibration Command       |
| Error"                    |                              |                            |
| none                      | Bad Print Code               | "Err 83 Print Code"        |
| none                      | No End Code                  | "Err 84 No Code 99"        |

\* Where "xx" equals any number or character not shown on the above list.

# 71/72/7300 SERIES SCALES PROGRAMMING/CALIBRATION

# **SECTION 2**

# **INTRODUCTION**

# This manual covers the **Programming and Calibration** of the **Pennsylvania** Scales Model 7100, 7200 and 7300.

The 7100, 7200 and 7300 series scales can be calibrated using the standard or optional function buttons, or through the RS-232 Interface. The scale employs a digital calibration technique that makes it very versatile when matching the Scale to the requirements of the application at hand.

This manual covers calibration and programming of the following Pennsylvania products:

| <u>Model</u> | <b>Description</b>                                                  |
|--------------|---------------------------------------------------------------------|
| 7100         | Smartbase with no internal display or push-buttons.                 |
| 7200         | Smartbase with internal display and no push-buttons.                |
| 7300         | Scale with internal display and zero, unit, and print push-buttons. |

All of these products come standard with a RS-232 Interface and the capability of accepting a remote display with or without push-buttons.

# 7X00 SERIES CALIBRATION

The following calibration data entry applies to the Model 7300 or a 7200 and 7100 with a remote display with push-buttons interfaced. For calibration of models without push-buttons, please refer to the RS-232 Interface command section.

Before attempting to calibrate the scale, a thorough understanding of the method of data entry is required. Below is an explanation of the switches and their functions.

When the calibration mode is entered, the pushbutton switches will be redefined to allow data entry. The four switches will be redefined as shown by the parentheses.

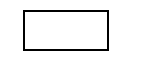

CAL (D.P. / CLR)

[The CAL switch is located inside of the scale on the main PCB, directly below the access cover plate.]

| ZERO (INC.)<br>ON/OFF | UNITS (ADV.) | PRINT (ENT.) |
|-----------------------|--------------|--------------|

### Following is a description of the function of each switch.

### INC (Increment)

This switch is used to key numbers onto the display. The value of the number increases by one each time the switch is pressed. Holding the switch closed will engage automatic incrementing.

**<u>NOTE</u>**: This switch will also act as a scroll push-button, used to make calibration selections where noted in the instructions. For all other calibration steps it acts as the increment push-button.

### FUNCTION BUTTONS (cont'd.)

### ADV (Advance)

The advance switch multiplies any number keyed into the scale by 10, *(The number is shifted one digit to the left each time the button is pressed)*. If this switch is pressed when the display shows "0", the digit will not shift. If it is pressed when the display is filled, the display will be cleared and the input procedure can be restarted.

### D.P. / CLR (Decimal Point / Clear)

Pressing this push-button once causes the decimal point to appear. If an error is made at any time during data entry pressing this push-button twice will clear the display. The correct data can then be entered.

#### ENT (Enter)

When this push-button is pressed the data currently displayed is committed to system memory and the calibration automatically advances to the next calibration step.

# DATA ENTRY EXAMPLE

The following example describes the switch-closure sequence needed to enter the number 320.0.

- 1. While the display is alternately flashing the calibration step number and the data stored, press the INC button to start the data input sequence. The display will stop flashing and show "0".
- 2. Press INC three more times or hold INC closed until a 3 appears. The display will show "3".
- 3. Press ADV; the display will show "30".
- 4. Press INC two times or hold INC closed until a 2 appears in the right-most position. The display will show "32".
- 5. Press ADV; the display will show "320".
- 6. Press D.P./CLR for the decimal point. The display will show "320.0".
- 7. Press ENT to commit this value to system memory. At this point the next calibration step will appear.

# **7x00 CALIBRATION PROCEDURE**

The calibration of the 7100, 7200 and 7300 scales is divided into six major categories. The entry point for these categories are the calibration steps that are evenly divisible by ten.

### **STEP DESCRIPTION**

| Cal 20           | Entr                                 | Entry point                                                                                                    |  |
|------------------|--------------------------------------|----------------------------------------------------------------------------------------------------|--|
|                  | (20)                                 | = Manual CAL (input operational features)                                                                                                    |  |
|                  | (30)                                 | = Select secondary weighing unit                                                                                                    |  |
|                  | (40)                                 | <ul><li>= Load Cell (calibrates the scale weights)</li><li>This mode requires the use of approved weights to be completed.</li></ul>                       |  |
|                  | (60)                                 | <ul> <li>= RS-232 CAL (Setup RS-232 Interface parameters)<br/>May also be accessed by pressing and holding the PRINT button<br/>for 5 seconds.</li> </ul>  |  |
|                  | (70)                                 | = Setting battery saver time. (Also time and date if option is <i>installed.</i> ) May be accessed by pressing and holding the PRINT button for 5 seconds. |  |
|                  | (80)                                 | <ul> <li>= Print CAL (setup printer output format)</li> <li>May also be accessed by pressing and holding the PRINT button for 5 seconds.)</li> </ul>       |  |
| At any           | of the above                         | steps:                                                                                                    |  |
| $\triangleright$ | Press ENTER to access that category. |                                                                                                    |  |

- Key in the number of any other category (using the INC and ADV buttons) and press ENTER to move to that category.
- ➢ Key in a "99" or a "0" (using the INC and ADV buttons) and press ENTER to leave calibration.

When the last Calibration step of each category is reached, the calibration automatically advances to the next category.

# **CALIBRATION PROCEDURE**

To begin calibration:

- First remove the weighing platform from the scale. The calibration switch access plate is located at the top, front, center of the scale.
- Set the scale on it's side to reveal the sealing screw on the bottom of the scale that holds the calibration access plate in place. Remove the sealing screw and the access plate and return the scale to an upright position. This will reveal the calibration switch (SW4) on the main PCB.
- Enter calibration by pressing the calibration switch (SW4) and then place the platform back on the scale. (On 10 lb through 200 lb capacity scales, the platform should be placed upside down on the spider assembly so that the SW4 may still be accessed during calibration.)

The display will prompt "CAL 20". At this point, you can either:

1) Push "ENT" to select this category

### or

2) Select another category as described above.

# **CALIBRATION STEPS**

**<u>NOTE</u>**: During the calibration procedure each calibration step will be printed to any device interfaced to the RS-232 port. (*Refer to page 23 for a sample print out.*)

**STEP DESCRIPTION** (Press ENTER after each entry)

- <u>CAL 20</u> Manual Calibration entry point
- *CAP 21* Full capacity Input full capacity of scale in the primary weighing unit.
- *rES22* Primary Resolution Input Scale Resolution. Standard entry is the capacity of the scale divided by 5000 and rounded to the nearest 1, 2 or 5. *(Refer to enclosed chart for standard resolutions.)*
- -0-23 Zero Range Input the Zero Range. The amount of weight the scale is allowed to zero off. (99.8% is the maximum value that may be zeroed off, even if full capacity is entered.)
- *UnS* 24Units Select the weighing units number from the following table by pressing the ZERO button to scroll through the choices.

| 1 = lb   | 5 = lb t 9 = c | 13 = tons |
|----------|----------------|-----------|
| 2 = kg   | 6 = gr         | 10 = oz f |
| 3 = g    | 7 = dwt        | 11 = ml   |
| 4 = oz t | 8 = oz         | 12 = 1    |

*Prt 25* Print Stable\*/First/Unstable - Use the ZERO button to select whether the scale will respond to a print request only when stable (StABLE) is to print the first stable; non-zero weight (FirSt) or any time a print is requested (UnStbL).

*Cnd 26*Configure scale for Canadian specifications ("yes" or \* "no")

0 - *t* 27Zero tracking value entered as a percent of one display resolution.

| EXAMPLES:       | Entering a .25 represents a zero tracking value of 25% |  |
|-----------------|--------------------------------------------------------|--|
|                 | of one display resolution and entering a 0 will        |  |
|                 | disable the zero tracking feature.                     |  |
| <b>CAUTION:</b> | It is not recommended that a value larger than 5.00 be |  |
|                 | entered in this step as it may cause errors in the     |  |
|                 | weight readings. (* . 25)                              |  |

Stt 28 Stable threshold, enter as a percent of one display resolution (1.00\*)

### **<u>CAL 30</u>** Secondary Weighing Unit

*2Un 31* Select secondary weighing unit using the INC button.

1 = lb5 = lb t 9 = c13 = tons2 = kg6 = gr10 = oz f3 = g7 = dwt11 = ml4 = oz t8 = oz12 = l

*2rE 32* Secondary weighing resolution - Standard entry is the capacity of the scale divided by 5000 and rounded to the nearest 1, 2 or 5.

#### <u>CAL 40</u> Load Cell Calibration entry point

- *FIL 41* Response time Enter a number from 0 to 9 to select the response time of the scale. Pressing the INC button will scroll through the numbers. Press ENTER when the desired number is reached. A "0" will give very fast response and less immunity to vibrations. A "9" is the slowest response, but very stable. *("3" is the standard entry.)*
- *nol* 42 No Load With the platform in place but no weight on the scale, press ENTER
- *HLF 43* Half Capacity Apply half load and press ENTER. If a 1/2-capacity weight is unavailable, place a substitute weight on the platform, key in the amount of weight being used and press ENTER.
- FUL 44 Full Capacity Apply full load and press ENTER button. If a full capacity weight is unavailable, place a substitute weight on the platform, key in the amount of weight being used and press ENTER.
   (SEE WARNING ON PAGE 26)

# **WARNING!!!** When using a substitute weight for <sup>1</sup>/and full capacity, you must use weights which meet the specifications in either 1 or 2 below, or the scale may not calibrate properly.

- Two weights (one for 1/2 capacity, one for full capacity) that are greater than 25% of full capacity and differ by at least 50% of full capacity.
   EXAMPLE: The weights used for a 100-lb scale could be 30 lb and 80 lb.
- 2. One weight which is preferably greater than 50% of full capacity.
- *nol* 45 No Load Remove all weight from the platform and press ENTER.

# <u>CFG 60</u> RS-232 Configuration (*This step can also be reached from the front panel by pressing and holding the PRINT button for 2 seconds.*) Press ENTER. (\* = default)

*bAU 61* BAUD RATE: Select a baud rate from the table below using the SCROLL (INC) push-button to view the options; press ENTER when you reach the required baud rate.

| 300 baud* | 4800 baud  |
|-----------|------------|
| 600 baud  | 9600 baud  |
| 1200 baud | 19200 baud |
| 2400 baud |            |

LEn 62 WORD LENGTH: Select the word length from the table below using the SCROLL (INC) push-button to view the options; press ENTER when you reach the required word length.

7 bits\* 8 bits

*SPb 63* STOP BITS: Select the stop bits from the table below using the SCROLL (INC) push-button to view the options; press ENTER when you reach the required stop bits.

1 stop bit\* 2 stop bits

*PAr 64* PARITY: Select the parity from the table below using the SCROLL (INC) push-button to view the options; press ENTER when you reach the required parity.

None Even parity Odd parity\*

*Ech 65* ECHO: Use the SCROLL (INC) button to select whether the scale is to echo input data back to the sending device.

no Ech (No echo)\* Ech (Echo)

- *Cdr 66* COMM (Network) ADDRESS: If the scale is used in a networking situation it may be assigned an address number. When the scale is assigned an address number it will ignore any commands not preceded by that number. Key in a number from 0 to 255. (0 is the normal entry and disables this feature).
- *Pd 67* Select whether the power on diagnostics will be sent from the RS-232 port. ("Yes" or \* "No")

### CAL 70 Setting of time and date (Steps 71 -73 will only come up if the Time and Date option is installed.)

#### *StF* 71 Select type of clock.

- 0 = 24 hour clock 1 = 12 hour clock, currently AM 2 = 12 hour clock, currently PM
- *td1* 72 Enter the current time as HHMMSS. Based on the type of clock selected in step 71. Clock will begin with the pressing of the ENTER button.
- *td2* 73 Enter the current date as MMDDYY.

### Setting battery saver time:

- *SLP* 74 For AC/DC versions of the scale, enter the amount of time the display is to remain on before going into the battery saver sleep mode. The time is entered in number of minutes, from .5 to 25. Entering a zero will disable the sleep mode for AC only scales.
- CAL 80Formatted print slot programming. Press ENT to access the first print<br/>slot.Before continuing, an explanation of formatted printing is necessary.

# **BUILDING A FORMATTED PRINT**

The user defined formatted print is the string of information sent from the RS-232 port when the PRINT button is pressed or the scale receives an SRP command from a computer or terminal. The user selects the format of this string by entering two digit print codes into the 21 available print slots, PSL 81 through PSL 102. The print codes, which represent various types of scale information and RS-232 page and line positioning commands, are divided into several categories i.e. prefix and suffix labels, scale data only, scale data with prefix and suffix labels, page and line formatting characters and repeat codes.

# BUILDING A FORMATTED PRINT (cont'd.)

To build a formatted print, refer to "Formatted Print Codes" following this section. Select the desired code for the current slot and key it in using the INC and ADV buttons. Press ENTER to move to the next print slot. (*If a print code is entered that is not legal, the message "Illegal Print Code" will be sent out with the Formatted Print.*)

When you are finished entering data to construct the formatted print, "99" is entered to mark the end of print formatting.

**<u>NOTE</u>**: The code "0" allows you to exit the building or examining of a formatted print at any time without destroying or altering print codes already entered.

# **EXAMPLE OF BUILDING A FORMATTED PRINT**

To build a simple formatted print that could be sent to a ticket printer the following print codes could be entered:

- PSL 81 65 (This is a carriage return and line feed.)
- PSL 82 30 (Prints the gross weight with prefix and suffix.)
- PSL 83 65 (Sends another carriage return and line feed.)
- PSL 84 32 (Prints the net weight with prefix and suffix.)
- PSL 85 65 (Sends a carriage return and line feed.)
- PSL 86 31 (Prints the tare weight with the prefix and suffix.)
- PSL 87 65 (Sends a carriage return and line feed.)
- PSL 88 65 (Sends a carriage return and line feed.)
- PSL 89 99 (Ends the print format)

The result of the above formatted print is:

| GROSS | 1.205 lb |
|-------|----------|
| NET   | 0.205 lb |
| TARE  | 1.000 lb |
|       |          |
|       |          |
|       |          |
|       |          |

# FORMATTED PRINT CODES

### **Print Prefix and Suffix Formatted Print Codes**

- 02 = Current Time (only with time and date option)
- 03 = Current Date (only with time and date option)
- 04 = Current weighing unit suffix label
- 05 = "GROSS" prefix label
- 06 = "TARE" prefix label
- 07 = "NET" prefix label

#### **ELTRON LP 2642 Print Commands**

14 = Prologue (File name "L1")

15 = Epilogue (P1, prints one label)

#### **Print Data Only Formatted Print Codes**

- 20 = Print Current gross weight
- 21 = Print Current tare weight
- 22 = Print Current net weight

### Print Prefix, Data, and Suffix Formatted Print Codes

- 30 = Print Gross weight prefix, data and suffix
- 31 = Print Tare weight prefix, data and suffix
- 32 = Print Net weight prefix, data and suffix

### **Continuous Output Print Codes**

- 50 = Continuous output (Formatted print will be sent continuously as long as scale is turned on.)
- 51 = Toggled continuous output (*The formatted print will be sent continuously after the PRINT button is pressed or an SRP command is received by the scale. Pressing the PRINT or sending SRP a second time will turn off the continuous output.*)
- 52 = Status Character (May be used by a computer to determine the condition of the scale at any given moment. See Page 13 for a list and definition of the characters sent.)
- 53 = ABO Checksum (May be used in building a continuous output compatible with other Pennsylvania Scales.)
- 54 = Select Leading Zeros
- 59 = No Operation

# FORMATTED PRINT CODES (cont'd.)

#### Print Special ASCII Characters Formatted Print Codes

- 60 = Print an ASCII space (SP)
- 61 = Print an ASCII horizontal tab (HT)
- 62 = Print an ASCII line-feed (LF)
- 63 = Print an ASCII start of header (SOH)
- 64 = Print an ASCII carriage return (CR)
- 65 = Print an ASCII carriage return and line feed (CR LF)
- 66 = Print an ASCII form-feed (FF)
- 67 = Turn on large print (PA Scale printer)(SO, HEX 0EH)
- 68 = Turn off large print (PA Scale printer)(SI, HEX 0FH)
- 69 = Print an ASCII null (NUL)
- 78 = Invert print (PA Scale printer)(DC3, HEX 13H)
- 79 = End inverted print (PA Scale printer)(DC4, HEX 14H)

### **Formatted Print Codes**

- 0 = Exits building of formatted print without loss of previously entered print codes
- 91-98 = Repeat Codes (*Repeats previous entry 1 to 8 times.*)
  - 99 = Marks the end of the formatted print

#### **CAL 0** Exit Calibration

# **COMMAND FORMATS**

All Model 7100, 7200 and 7300 scales may be calibrated and programmed through the RS-232 Interface using a terminal or computer. These scales are controlled by various commands, each three letters long, that represent related English phrases or words.

When the scale receives command strings, they are first placed in a 125-character buffer. If many commands are sent to the scale at high baud rates, it is possible to completely fill this buffer and data will be lost. Be sure to send commands to the scale at a rate which does not exceed 125 characters every 500 ms.

The basic command formats are:

- 1. [<add>]<cmd><cr>
- 2. [<add>]<cmd>[<flt>]<cr>

Where <cmd> is a three-letter command, <add> is a scale address number (0-255), <cr> represents a carriage return, and <flt> is mixed number, the brackets [] are used to indicate an optional part of the command.

The following are some **EXAMPLES** of command formats:

### **Command format 1:**

SRP<cr> Send a formatted print

### **Command format 2:**

| ITW 13.43 <cr></cr> | Instructs scale to set tare weight |
|---------------------|------------------------------------|
|                     | to 13.43 in the current unit       |

**Command format 3:** 

| 5 SGW <cr></cr> | Instructs scale with address #5 to |
|-----------------|------------------------------------|
|                 | send the gross weight.             |

# **MODEL 7X00 SERIES RS-232 SCALE COMMANDS**

### **General Commands**

| ATW | Acquire Tare Weight - Same as ZRO |
|-----|-----------------------------------|
| CHK | Initiate self-diagnostics CHecK   |
| LCK | LoCK out keypad                   |
| PON | Power ON                          |
| POF | Power OFf                         |
| RES | RESet, clears tare weight         |
| UCK | UnloCK keypad                     |
| UNP | UNits Primary                     |
| UNS | UNits Secondary                   |
| ZRO | ZeRO scale - Same as ATW          |
|     |                                   |

### **Commands Which Enter Information into the Unit**

ITW [FLOATING POINT NUMBER] Input Tare Weight

### **Commands Which Request Information**

| SAI | Send All Information (All setup information) |
|-----|----------------------------------------------|
| SAO | Send Abbreviated Output (Same as SRP)        |
| SCI | Send Configuration Information               |
| SDT | Send DaTe (with time and date option only)   |
| SGW | Send Gross Weight                            |
| SMI | Send Metrological Information                |
| SNW | Send Net Weight                              |
| SRP | Send Requested Print                         |
| SPC | Send Print Codes                             |
| STM | Send TiMe (with time and date option only)   |
| STW | Send Tare Weight                             |
| SVN | Send Software Version Number                 |
|     |                                              |

# MODEL 7X00 SERIES RS-232 SCALE COMMANDS (cont'd.)

| <b>Calibrate and Config</b> | gure Commands (* requires SW4 to be pressed)                 |
|-----------------------------|--------------------------------------------------------------|
| CAL*                        | CALibrate - Scale will follow push button cal.               |
| CFC                         | ConFigure Communication - To set baud rate etc.              |
| CFP                         | ConFigure Print codes - To enter print formatting.           |
| CLE                         | CaLibration End - To save calibration data.                  |
| CLP*                        | CaLibration Primary - To set-up primary calibra-             |
|                             | tion data.                                                   |
| CLS*                        | CaLibrate Secondary - Select secondary units and resolution. |
|                             |                                                              |
| CLU*                        | CaLibration Unstable - To set-up print                       |
|                             | stable/unstable.                                             |
| CLW*                        | CaLibration Weight - To calibrate with weights.              |

**Note:** All commands and parameters must be separated by spaces. The entire command string must be terminated with a carriage return.

All tare functions are available through the RS 232 only. The display will only show gross weight.

# **CONFIGURATION OF RS-232 COMMUNICATION PARAMETERS**

The unit leaves the factory with the following default communication settings :

| BAUD      | 300  |        |
|-----------|------|--------|
| WORD LE   | NGTH | 7 bits |
| STOP BITS | 5    | 1      |
| PARITY    |      | ODD    |

These settings may be changed using the local or remote display keyboard as described above, or RS-232 interface commands. If the RS-232 interface is used, initial communication with the users computer or terminal must be established using the above settings. To return the RS-232 settings to the above default values:

- 1. Unplug the unit power cord or otherwise remove power.
- 2. Depress the internal Calibrate button.
- 3. Plug in (or energize) the unit and continue to hold the calibrate button for 5 seconds.

When communication with the scale has been established, the CFC (ConFigure Communication) command may be used as described under the RS-232 command section.

| <b>COMMAND</b> | <b>FORMAT</b>                  | <b>DESCRIPTION</b>                                                                                                    |
|----------------|--------------------------------|----------------------------------------------------------------------------------------------------|
| CFC            | CFC 9600 8 1 0 0 5 <ent></ent> | Selects 9600 Baud, 8 bit<br>word length, 1 stop bit<br>no parity, no echo, and<br>address #5. Other baud<br>rates that can be used are:<br>300, 600, 1200, 2400, 4800<br>& 19200. Word length, 7<br>or 8. Stop bits, 1 or 2.<br>Echo, 0 is off and 1 is on.<br>Scale address # (0-255).<br>Parity choices are: 0 is no<br>parity, 1 is odd, 2 is even. |
|                |                                |                                                                                                    |

**<u>NOTE</u>**: Spaces must separate the settings and there must be 6 values.

# **CONFIGURATION OF RS-232 PRINT CODES**

These print code settings may be changed using either the local or remote display push-buttons, or through RS-232 Interface commands. When communication with the unit has been established, the CFP (ConFigure Print code) command may be used as follows:

| <u>COMMAND</u> | <b>FORMAT</b>               | DESCRIPTION                                         |
|----------------|-----------------------------|-----------------------------------------------------|
| CFP            | CFP 30 65 31 99 <ent></ent> | Send gross weight, CR\LF, Send the net weight, End. |

Up to 21 print codes can be entered. Refer to the Formatted Print Code list for additional print codes.

**<u>NOTE:</u>** Spaces must separate the settings and a "99" must be the final print code. Refer to page 9 for further information on formatted print codes.

# **CALIBRATION USING RS-232 SERIAL INTERFACE**

The calibration feature is designed to prevent unauthorized personnel from changing any of the parameters that would affect the accuracy of the unit. This includes the full capacity, weighing resolution, zero range, units, filter response, weight calibration and whether printing is allowed when unit is stable or not. In order to change these parameters, the internal calibration switch (SW4) must be pressed.

### **Before starting calibration:**

- For the 10LB thru 100LB capacity Remove the stainless steel platform from the scale to expose the calibration access plate on the top, front, center of the scale. Remove the sealing bolt, nut and the access plate. This will expose the calibration switch (SW4) on the main PCB. Then place the stainless steel platform upside down onto the spider so that SW4 may be accessed when needed.
- For the 2LB and 5LB capacity Remove the aluminum platform from the load cell. Remove the two Phillips head screws holding the top plate in place and lift the front of the top plate. This will allow access to the calibration switch (SW4) on the front center of the main PC board when needed

# CALIBRATION USING RS-232 SERIAL INTERFACE (cont'd)

To begin calibration, enter any of the calibration commands. The Model 7X00 Series product will prompt to the terminal one of the following messages:

### **<u>RESPONSE TO TERMINAL</u>** (parenthesis indicate scale display message):

"Push CALIBRATION SELECT Switch" (CALSEL) Push the Calibrate Button now. This only has be done once. After this, other commands can be entered.

# OR

W? Calibration Command Error" (CALErr) If illegal values for the settings, incorrect number of settings, spaces not used between the settings, etc.

### **<u>NOTE</u>:** BEFORE EXITING CALIBRATION, THE "CLE" COMMAND (CALIBRATION END) MUST BE SENT TO SAVE THE CALIBRATION DATA (EXCEPT WHEN "CAL" COMMAND IS USED)!

Unless otherwise indicated, the terminal responses and displays for the following serial interface commands are shown here (*parenthesis indicate messages on scale display*):

#### CR/LF

"Waiting for Calibration Command" (-232-) If settings are acceptable.

### OR

"? Calibration Command Error" (CALErr) If illegal values for the settings, incorrect number of settings, spaces not used between the settings, etc.

# **CALIBRATION COMMANDS**

| <u>NOTE</u>  | 2: Spaces must separate the c<br>string must be terminated             | Spaces must separate the command and settings. And each command string must be terminated with a carriage return. |  |  |  |
|--------------|------------------------------------------------------------------------|----------------------------------------------------------------------------------------------------|--|--|--|
| 1.<br>The ex | <u>CLP</u> - CaLibration Primary<br><b>COMMAND:</b> CLP 10.0 0.002 5.0 | Enters the Calibration Factors<br>for the Primary weighing mode.                                                  |  |  |  |
| The ex       |                                                                        |                                                                                                    |  |  |  |
|              | 10.0 = Full scale Capacity<br>0.002 = Resolution                       | 5.0 = Zero Range<br>1 = Units code (LBS)                                                                          |  |  |  |
| 2.           | <u>CLS</u> - CaLibration Secondary                                     | Sets secondary units to "ka"                                                                                      |  |  |  |
|              | COMMAND: CLS 2 0.002                                                   | and resolution to .002 kg.                                                                                        |  |  |  |
| 3.           | CLU - CaLibration Print when Stab                                      | le or Unstable                                                                                                    |  |  |  |
|              | COMMAND: CLU 0                                                         | Selects print when stable or                                                                                      |  |  |  |
|              | Options: $0 =$ Selects print wh<br>1 = Selects print wh                | en NOT stable<br>en Stable (Required for NTEP)                                                                    |  |  |  |
| 1            | CI W - Cal ibration Weight                                             |                                                                                                    |  |  |  |
| т.           | COMMAND: CLW 3                                                         | Enters the Standard Two (2)                                                                                       |  |  |  |
|              |                                                                        | Point Weight Calibration                                                                                          |  |  |  |
|              |                                                                        | using a filter response time of 3.                                                                                |  |  |  |
|              | COMMAND: CLW 3 5.0                                                     | Enters the Weight Calibration                                                                                     |  |  |  |
|              |                                                                        | with a filter response of 3 and                                                                                   |  |  |  |
|              |                                                                        | using a 5 lb. weight.                                                                                             |  |  |  |
|              | COMMAND: CLW 3 1 10                                                    | Enters the Weight Calibration                                                                                     |  |  |  |
|              |                                                                        | a filter response of 3 and $using a 1 lb and a 10 lb$                                                             |  |  |  |
|              |                                                                        | weight.                                                                                                    |  |  |  |
|              |                                                                        |                                                                                                    |  |  |  |

# **<u>NOTE</u>**: Unless Calibration points are entered as part of the CLW command,

### Calibration points will default to one half, and one, times the full scale primary weighing range. RESPONSE TO TERMINAL(parenthesis indicate local display message):

"Internal A/D Calibration.- Please Wait (-----)

Place the following weights on the platform, press ENTER *(either on terminal or scale)* after each:

| 0.000 lb*  | (LoAd 0.000)        |                            |
|------------|---------------------|----------------------------|
| 5.000 lb*  | (LoAd 5.000)        | (* = Current weighing unit |
| 10.000 lb* | (LoAd 10.000)select | ed will be displayed.)     |
| 0.000 lb*  | (LoAd 0.000)        |                            |

5. <u>CLE</u> - CaLibration End COMMAND: CLE

Ends the calibration process and stores the results in the unit's internal memory. The unit will then self-test and return to normal operation.

### **RESPONSE TO TERMINAL:**

"Saving CAL Data CAL Completed" If data acceptable.

# **CALIBRATION EXAMPLE**

Using the example commands from page 22, a typical sequence of calibration commands might be:

| CLP 10.0 0.002 5.0 1 | Enters the Primary Calibration Factors    |
|----------------------|-------------------------------------------|
| CLU 0                | Selects print while Unstable for non-NTEP |
| CLW 3                | Enters the Weight Calibration Mode        |
| CLE                  | Ends the calibration process, stores      |
|                      | results.                                  |

See the individual command descriptions for complete command and response information.

# **USING THE "CAL" COMMAND**

The "CAL" command may also be used to calibrate the scale. This command will cause the scale to enter the same calibration routine as the push button calibration process.

After the "CAL" command is sent to the scale it will prompt the operator to press the calibration select key (SW4). After SW4 is pressed the scale will prompt with:(Brackets [] indicate scale display message)

Calibration Step (20)? [CALSEL]

At this point the operator may:

(These steps may also be performed from the scale keypad if it has one.)

- 1. Press return to go to calibration step 21.
- 2. Key in the number of another calibration category and press return.
- 3. Key in a "0" and press return to leave calibration.

The following is a list of prompts the terminal or computer would receive after calibration mode has been entered. The parenthesis indicate the current entry in the scale. Words inside of {} will not appear on the screen, but indicate possible entries. The list below uses the standard entries for a 25 LB capacity scale as an example.

#### Calibration Step (20)? 20\*

| 21 Full Capacity (25.000)? 25.000    | {Enter scale capacity}                        |
|--------------------------------------|-----------------------------------------------|
| 22 Primary Resolution (0.005)? 0.005 | {Enter display resolution}                    |
| 23 Zero Range (25.000)? 25.000       | {Zero to full capacity}                       |
| 24 Primary Unit ( 1)? 1              | {Refer to chart on p. 6}                      |
| 25 Print Operation (StAbLE)? 1       | $\{1 = \text{stable}, 0 = \text{unstable}\}\$ |
| 26 Canadian Unit ( no) ? 0           | $\{1 = Yes, 0 = no\}$                         |
| 27 Zero Tracking (0.25) ? .25        | {Key in percent of one display resolution}    |
| 28 Stable Threshold (1.00) ? 1.00    | {Key in percent of one display resolution)    |
|                                      |                                               |

#### Calibration (30) ?\*

| 31 Secondary Unit (  | 2)?    | 2     | {Refer  | to chart on p. 7 }                   |
|----------------------|--------|-------|---------|--------------------------------------|
| 32 Secondary Resolut | ion (0 | .002) | ? 0.002 | {Enter secondary display resolution} |

#### Calibration Step (40)? 40\*

41 Filter Speed ( 3)? 3 42 No Load (0.000)? 0.000 43 Half Load (12.500)? 12.500 44 Full Load (25.000)? 25.000 45 No Load (0.000)? 0.000 {0 (less filter) to 9}
{No weight on scale}
{Place weight on scale}
{Place weight on scale}
{Remove weight from scale}

# USING THE "CAL" COMMAND (cont'd.)

### Configuration Step (60)? 60\*

61 Baud Rate ( 300)? 0 62 Parity ( nonE)? 0 63 Word Length (8 bit)? 1 64 Stop Bit ( 1)? 1 65 Echo (no Ech)? 0 66 Comm Address (0)? 0 67 Prt Diag (yes)? 1 {Selections on p. 8 } {0 = none, 1 = odd, 2 = even}  $\{0 = 7 \text{ bit}, 1 = 8 \text{ bit}\}$ {1 or 2}  $\{0 = no \text{ echo}, 1 = \text{ echo}\}$  $\{0 \text{ to } 255\}$ {Yes or No}

### Calibration (70) ? 70\*

81 Print Slot (65)? 65

82 Print Slot (30)? 30

83 Print Slot (65)? 65 84 Print Slot (99)? 99

71 Set Time Flag (1)? 1 72 Set Time (135056)? 135056 73 Set Date (110895)? 110895 74 Sleep Time (0.0)? 0

Configuration Step (80)? 80\*

{Selections on p. 9 } (T&D Option Only) {Enter time HHMMSS} (T&D Option Only) {Enter date MMDDYY} (T&D Option Only) {Sleep time in minutes (.5 to 12)}

{Print codes on p. 12} {Print codes on p. 12} {Print codes on p. 12}

{Print codes on p. 12}

Configuration Step (0)? 0

### Diagnostic...

8.7.6.5.4.3.2.1.0. Wait... Ready for Command

### > At these steps:

- 1. Pressing return will enter that calibration category.
- 2. Keying any of the following numbers (20, 40, 30, 60, 70, 80) and pressing return will access that category.
- 3. Keying in "0" and pressing return will end calibration.